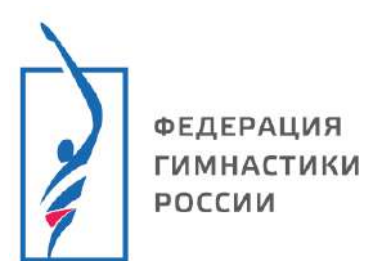

### Инструкция по использованию Единой информационной системы ФГР

1

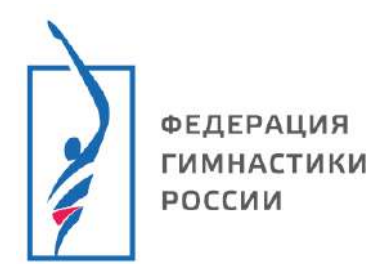

## Содержание

| Регистрация                                                          | 3 |
|----------------------------------------------------------------------|---|
| Способ 1. Регистрация по номеру телефона и с использованием логина и |   |
| пароля                                                               | 3 |
| Способ 2. Регистрация через сервис ГОСУСЛУГИ                         | 5 |
| Лицензирование                                                       | 7 |

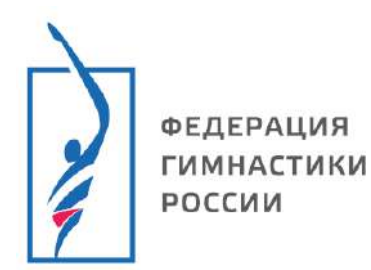

### Регистрация

ВАЖНО! За спортсменов младше 14-ти лет в системе ОБЯЗАТЕЛЬНО регистрируется законный представитель со СВОИМИ данными (ФИО родителя, дата рождения родителя, номер телефона родителя, почта родителя). Это необходимо для представления согласий на обработку персональных данных со стороны законного представителя. Данные ребенка нужно будет указать после.

# Способ 1. Регистрация по номеру телефона и с использованием логина и пароля

1. На сайте ФГР «gymnastics-base.ru» переходим в раздел «Вход»:

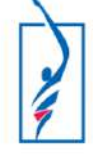

Федерация гимнастики России Единая информационная система

| Федерация | Календарь | Контакты | Вход |
|-----------|-----------|----------|------|
|           |           |          |      |

2. Нажимаем «Зарегистрироваться»:

| Имя пользователя     |                      |
|----------------------|----------------------|
| Пароль               |                      |
| Это мой компьютер. І | Можно меня запомнить |
| Войти и продолжить   | Вход через ГОСУСЛУГИ |

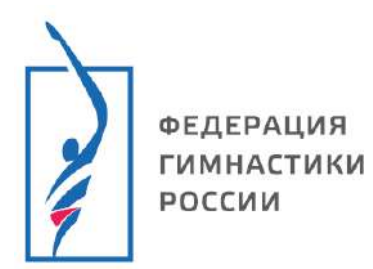

3. Чтобы продолжить Вы должны прочитать и принять пользовательское соглашение:

| Пользовательское соглашение | Ваши Данные | Создание пользователя                                                   |
|-----------------------------|-------------|-------------------------------------------------------------------------|
|                             |             |                                                                         |
|                             | Что         | бы продолжить Вы должны прочитать и принять пользовательское соглашение |
|                             | Текст г     | тользовательского соглашения                                            |
|                             | Ирин        | нять пользовательское соглашение                                        |

4. Вносим персональные данные, после, нажимаем «Продолжить»: ВАЖНО! Обязательно указать:

- Город, в котором Вы прописаны;
- Вид спорта, которым Вы занимаетесь;
- Отчество (при наличии).

| лоязательные к заполнению поля поме | чены звездочкой ( | 9     |          |
|-------------------------------------|-------------------|-------|----------|
| Данные нового пользователя          |                   |       |          |
| Имя пользователя * 😨                | ivanovivan        |       |          |
| Пароль *                            |                   |       |          |
| Повторите пароль *                  |                   |       |          |
| Ф.И.О. * (?)                        | Иванов            | Иван  | Иванович |
| Пол * 🝞                             | • 🛉 • 🛉           |       |          |
| Дата рождения * 🔋                   | 01.01.2000        |       |          |
| Электронный адрес * 🝞               | ivanovivan@iva    | in.ru |          |
| Сотовый телефон 🝞                   | +7 (777)777-77    | 77    |          |
| Город * 🔞                           | Иваново           |       | •        |
| Виды спорта 😨                       |                   |       |          |
| 49 + 37 =                           | 86                |       |          |
|                                     | Продолжит         | гь    |          |

Поздравляем, Вы зарегистрировались!

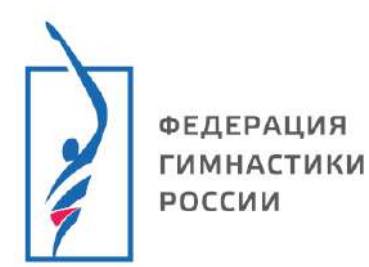

### Способ 2. Регистрация через сервис ГОСУСЛУГИ

1. На сайте ФГР «gymnastics-base.ru» переходим в раздел «Вход»:

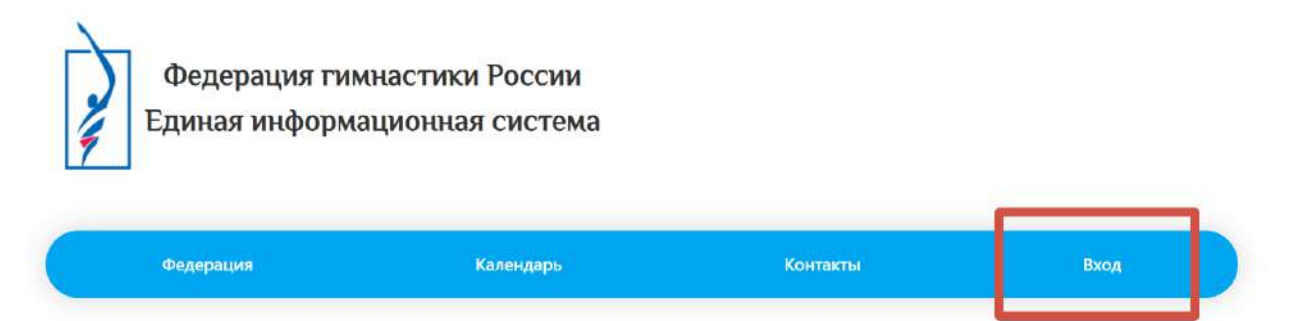

2. Нажимаем «Вход через ГОСУСЛУГИ»:

| Пароль                 |                      |
|------------------------|----------------------|
| 🗆 Это мой компьютер. І | Можно меня запомнить |
|                        |                      |

3. Регистрация через ГОСУСЛУГИ упрощает ввод данных. Выбираем: «Какие данные можно получить из ГОСУСЛУГ?» и нажимаем «Продолжить»:

| Осн                         |                                                                                                    |
|-----------------------------|----------------------------------------------------------------------------------------------------|
|                             | овные данные                                                                                                    |
| Мы получим<br>Вашем аккаунт | ФИО, Д.Р., электронный адрес, сотовый телефон, затем обновим эти данные в<br>ге и пометим аккаунт, как проверенный. Таким образом Вы получите получите<br>полный доступ к данным, накопленным по Вашему аккаунту |
| 🔵 Дан                       | ные Ваших документов                                                                                                    |
| Данные о СНИ                | 1ЛС, ИНН, паспорте, заграничном паспорте будут скопированы из ГОСУСЛУГ и помечены, как проверенные                                                                                                    |
| Дан                         | ные Ваших организаций                                                                                                    |
| Будут получены              | ы данные об организациях, привязанных к Вашему аккаунту. Таким образом Вы<br>ожете получить доступ к кабинетам организаций в нашей системе                                                                       |
| 🚺 Дан                       | ные Ваших детей                                                                                                    |
| Данные Ва<br>помечены, как  | аших детей в ГОСУСЛУГАХ будут скопированы в Ваш аккаунт в ЛСПОРТ-е и<br>проверенные аккаунты. Таким образом Вы получите полный доступ к данным<br>Ващих детей в системе                                          |
| Пос                         | ле входа установить новый пароль                                                                                                    |
| После входа че              | ерез ГОСУСЛУГИ система предложит Вам заполнить новый пароль для аккаунта                                                                                                    |

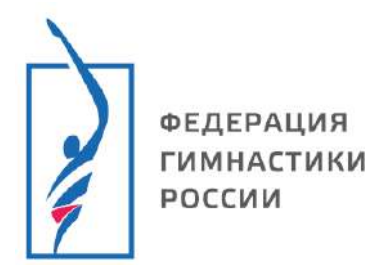

4. Вводим данные для входа в аккаунт от сервиса ГОСУСЛУГИ и нажимаем «Войти»:

| госу                            | слуги                                    |
|---------------------------------|------------------------------------------|
| Телефон / Email / (             | снилс                                    |
| Пароль                          |                                          |
| Восстановить                    |                                          |
| Bo                              | ойти                                     |
| No.                             |                                          |
| Войти друг                      | им способом                              |
| Войти друг<br>QR-код            | им способом<br>Эл. подпись               |
| Войти друг<br>QR-код<br>Не удаё | им способом<br>Эл. подпись<br>тся войти? |

5. Проверяем полученные данные и нажимаем «Продолжить»:

Данные, полученные из ГОСУСЛУГ

|                   | Данные в ГОСУСЛУГАХ         | Данные в ЛСПОРТ                                                                                                    |   |
|-------------------|-----------------------------|----------------------------------------------------------------------------------------------------|---|
| Ф.И.О.            | AND IN REPORT OF ADDRESS OF | A second a second a                                                                                                    | ~ |
| Дата рождения     | 1.00                        | 1.00                                                                                                    | ~ |
| Сотовый телефон   | 10. 10 M                    | <ul> <li>A second second s</li></ul> |   |
| Электронный адрес | A B BC C D                  |                                                                                                    |   |
| Место проживания  |                             |                                                                                                    |   |

Поздравляем, Вы зарегистрировались!

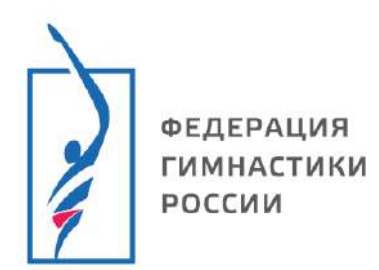

#### Лицензирование

1. После принятия согласия на обработку ПД войдите в систему одним из трех способов:

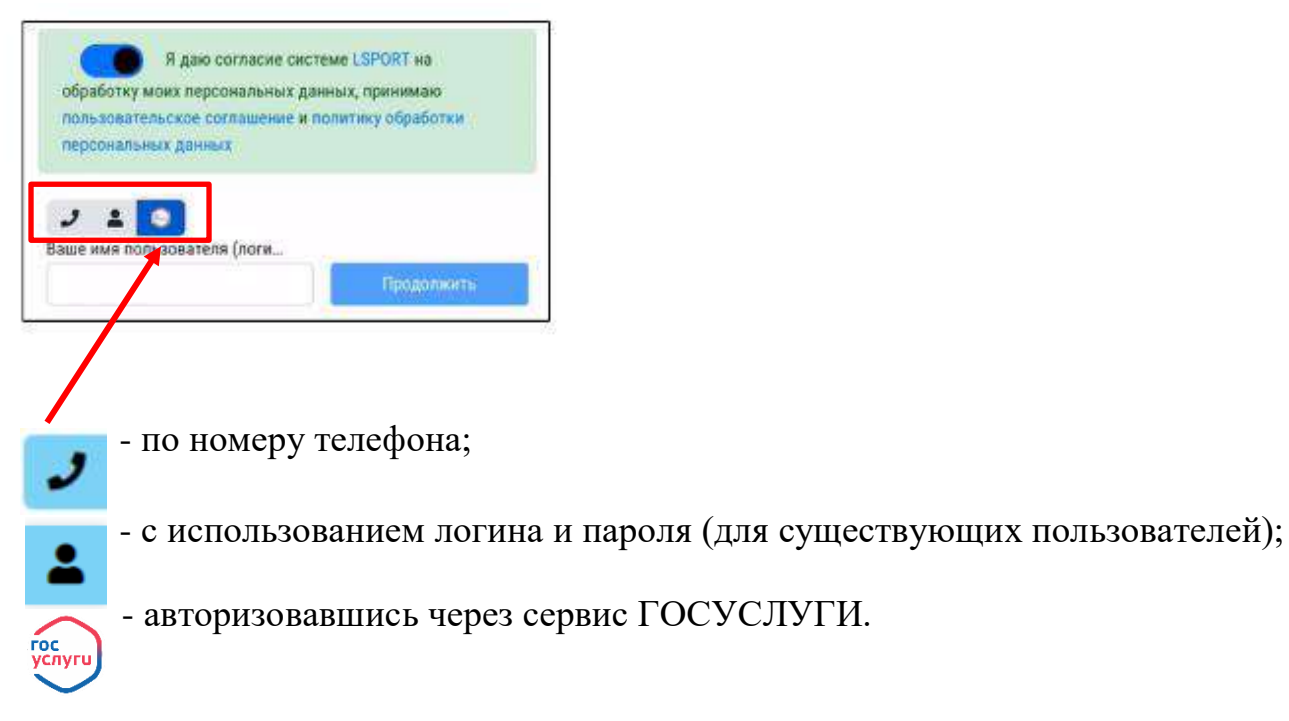

2. Если Вы тренер или судья перейдите к пункту 4. Если вы <u>родитель</u>, то укажите РОЛЬ <u>«Законный представитель спортсмена»</u>, если вы совершеннолетний спортсмен, то укажите роль «спортсмен»:

| Роль                              |
|-----------------------------------|
| Укажите вашу роль                 |
| Укажите вашу роль                 |
| Спортсмен                         |
| Законный представитель спортсмена |

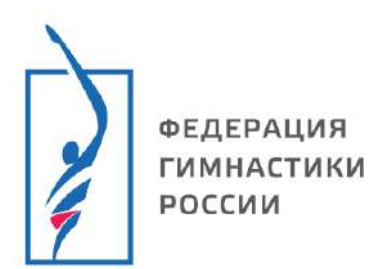

3. В роли «Законный представитель спортсмена», выберите из выпадающего списка кто из подопечных проходит аккредитацию. В списке спортсмены появятся автоматически, если войти через Госуслуги и разрешить при этом загрузку данных о детях.

| Роль                   |                      |              |
|------------------------|----------------------|--------------|
| Законный представите   | ель спортсмена       |              |
| Кто проходит аккредита | цию                  |              |
| Выберите подопечног    | о из списка или доба | вьте нового  |
| Выберите подопечно     | го из списка или доб | авьте нового |
| Верещагина Макар       |                      |              |
|                        |                      |              |

Если выпадающий список пуст, добавьте подопечного вручную нажав «Добавить нового подопечного»

| ыберите подопечного из списка или добавьте нового  |  |
|----------------------------------------------------|--|
| Зыберите подопечного из списка или добавьте нового |  |
|                                                    |  |
| Вер <mark>е</mark> щагина Макар                    |  |

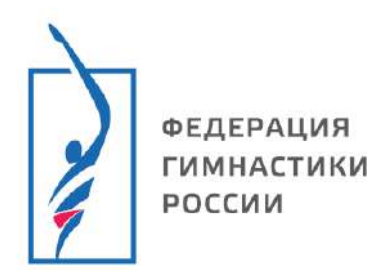

4. Укажите необходимые данные:

| Эл. почта для уведомлений н                                | ухахонный электронный адрос будуг отприлятся ус                | сарилетия о коде обработки заявлетия. |           |  |
|------------------------------------------------------------|----------------------------------------------------------------|---------------------------------------|-----------|--|
| Ф.И.О.<br>Пол<br>Дата рождения                             | Фамилия<br>Укажите                                             | (VMS                                  | Отчество  |  |
| Город проживания<br>Адрес проживания                       | Ярославль                                                      |                                       |           |  |
| Данные представителя                                       |                                                                |                                       |           |  |
| Вид родства<br>Ф.И.О.<br>Сотовый телефон                   | Вид родства<br>Фамилия<br>+7(                                  | Огчество                              | Ð         |  |
| Согласия ПДн                                               |                                                                |                                       |           |  |
| Я дакі согласне организация<br>Цоли обраБотки Дойствия с ; | ФГР на абработку персиналины длязая<br>данными Передача данных |                                       |           |  |
|                                                            |                                                                | Оформить страховку Отправить          | заябление |  |

- 5. Нажмите «Отправить заявление»
- 6. Подпишите декларацию спортсмена/тренера/специалиста, участвующего в спортивном мероприятии, нажмите «отправить заявление»

регистрации по месту проживания и данные о фактическом месте проживания, данные номера телефона (сотовый, домашний, рабочий), адрес электронной почты, фотография, данные свидетельства о присвоении идентификационного номера налогоплательщика, данные спрахового номера индивидуального лицевого счета, данные документа о присвоении спортивного звания, данные документа о присвоении почетного спортивного звания, данные документа о присвоении спортивного разряда, данные документа о присвоении спортивното антропометрические данные (рост, вес, длина туловица и конечности, размер дажды, обуви), данные полиса базготе, антропометрические данные (рост, вес, длина туловица и конечности, размер дажды, обуви), даные полиса базготе, обследований и медицинских осмотров, сведения о состоянии здоровья спортсмена, заключения и рекомендации врачей, данные о зачислении в группы занимающихся по прыжкам на батуте в спортивные организации, данные о зачислении в спортивные сборные команды по прыжкам на батуте, сведения о сдаче контролько-переводных нормативов в организациях спортивной подготовки, данные о заключении трудовых договоров с физкультурноспортивными организациями, данные о членстве физкультурно-спортивных организациях. Я даю согласие на использование персональных данных испочительно в следующих целях: обработки заявок на участие в соревнованиях и ведение протоколов соревнований (в том числе при размещении

и даю согласие на использование персональных данных исключительно в следующих целях оорвоотки заявок на участие в соревнованиях и ведение протоколов соревнования (в т.ч. для при размещения на официальных информационных ресулска указанных исключительно в следующих целекто воровотки заявок на участие в соревнованиях и ведение протоколов соревнования (в т.ч. для принятие решеи вах одотске/ не допуске к участию в соревнованиях), оформления аккредитации участника спортивного мероприятий, передачи данных объектам спорта для оформления пропусков для прохода/проезда на территорию данных объектов спорта, определения принадлежности к физкультурноспортивной организации и территориальной принадлежности при выступлении на соревнованиях, формирования и утверждения списков кандиатов в спортивные сборные команды, формирования и утверждения списков спортивных сборных команд, оформления выслуплении на соревнованиях, болева к и утверждения списков кандиатов в спортивные сборные команды, формирования и утверждения списков спортивных сборных команд, оформления заявок на приобретение в приобретение в приобрететие и прообретение и приобретение к приобретение и приобретение и приобретение и приобретение к приобретение и приобретение и прообретение и прообретение и приобретение и приобретение и приобретение и приобретение и приобретение и приобретение и приобретение и приобретение и приобретение и приобретение и приобретение и приобретение и приобретение и приобретение и приобретение и приобретение и приобретение и приобретение и приобретение и прообретение на проеза и кестортивных мероприятих сборных комана, оформления выплат по итогам участия в соревнованиях (призовых, премий, стипендий, грантов), составления документации для заявок и получения экипировки общего и специального назначения, составления и утверждения индивидуального плана подготовки спортсмена, оформления лицензии в международной спортивной федерации и общероссийской спортивной федерации, предоставления отчетов по утвержденным формам органам государственной власти и общественным спортивным и аптидопинговым организациям, связанными с возложенными на них функциями и ответа на официальные запросы, полученные от этих организаций, проведения статистических и научных исследований, а также на хранение этих данных на электронных носителях.

пристоя согласие предоставляется мной на осуществление действий в отношении персональных данных моего несовершеннолетнего ребенка, которые необходимы для достижения указанных выше целей, включая (без ограничения) сбор, систематизацию, накопление, хранение, уточнение (обновление, изменение), использование, передачу третым лицам для осуществления действий по обмену информацией, обезличивание, блокирование персональных данных, а также осуществление любых иных действий, по редусмотренных действующим законодательством Российской Федерации. Я проинформирован, что Общероссийская общественная организация спортивной тимнастики, пракжов на батуте, художественной гимнастики, спортивной акробатики, спортивной акробатики, спортивной акробатики, кортивной акробатики, спортивной акробатики, спортивной акробатики, спортивной акробатики, спортивной акробатики, спортивной акробатики, спортивной акробатики, спортивной акробатики, спортивной акробатики, спортивной акробатики, спортивной акробатики, спортивной симнастики, портивной симнастики Российской Федерации как неавтоматизированным, так и автоматизированным, стособами.

Данное согласие действует до достижения целей обработки персональных данных или в течение срока хранения информации.

Данное согласие может быть отозвано в любой момент по моему письменному заявлению. Я подтверждаю, что, давая такое согласие, я действую по собственной воле в интересах своего несовершеннолетнего ребенка

Согласие на участие несовершеннолетнего в спортивных соревнованиях

Я, разрешаю своему несовершеннолетнему ребенку, участие в официальных спортивных соревнованиях по прыжкам на батуте, проводимых на территории Российской Федерации в соответствии с Единым календарным планом межрегиональных, всероссийских и международных физкультурных мероприятий и спортивных мероприятий Министерства спорта Российской Федерации

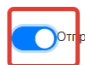

вляя заявление я соглашаюсь со всем вышеизложенным

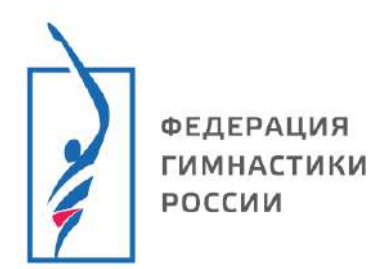

7. Загрузите недостающие документы

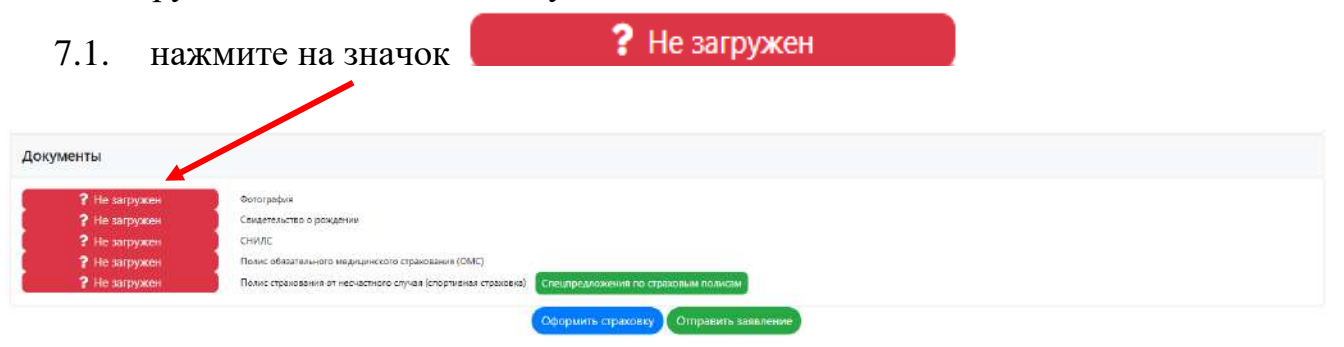

7.2. Нажмите «Добавить версию», введите необходимые данные документа, приложите скан/фото документа. **ВАЖНО** сканы документов необходимо прикладывать хорошего, читаемого качества, без посторонних предметов (например: пальцы).

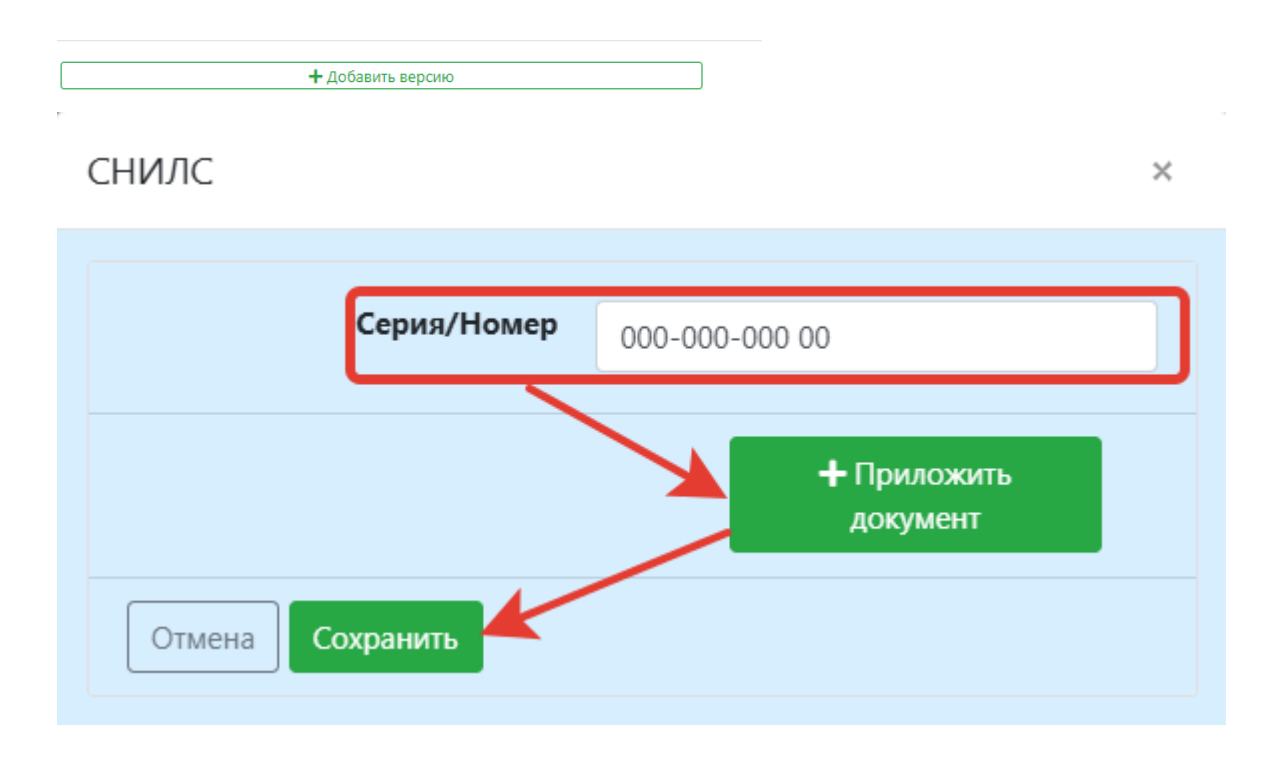

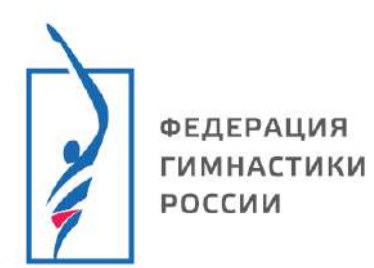

8. После того как все документы будут загружены нажмите «Отправить заявление». Вы будете получать уведомления о ходе рассмотрения на вашу электронную почту.

| Айта рождения<br>Пород проживания<br>Адрес проживания<br>Адрес проживания<br>Адрес организации ФГР на обработел поссияания денных<br>ин обработок Действия с данным Передачь данныя            |                                                                                                    |                                                                                                    |  |  |
|----------------------------------------------------------------------------------------------------|----------------------------------------------------------------------------------------------------|----------------------------------------------------------------------------------------------------|--|--|
| Аята роживания<br>Город проживания<br>Адрес проживания<br>насия ПДН<br>В дво солзоне организации ФГР но обработе/ пересиданных денных<br>насия СДАН<br>Передаю данных с данными Передаю данных | 110/                                                                                                    | Xen. •                                                                                                    |  |  |
| Город проживания (дрославль<br>Адрес проживания)<br>насия ПДН<br>О Вазо солзане организации ФГР но обработого портонализия донных<br>им обработока Действане с данныма Передача данныя         | Дата рождения                                                                                                    |                                                                                                    |  |  |
| Адрес проживания асия ПДн Адре согласне организации ФГР на обработоу персональных донных ак обработки Действия с данными Передача данныя                                                       | Город проживания                                                                                                    | Ярославль                                                                                                    |  |  |
| асия ПДн<br>Лаво сопасне останизации огр но обработку порознальных данных<br>ан обработки действия с данными Передача данный                                                                   | Адрес проживания                                                                                                    |                                                                                                    |  |  |
|                                                                                                    | эсия ПДн                                                                                                    |                                                                                                    |  |  |
|                                                                                                    | асия ПДн<br>Ядоо солзоне организац<br>ак обработки Действия<br>(менты                                                                      | и ФГР на обработку персоналания донных<br>данныхии Передачо данных                                                                          |  |  |
| Стронерен оолографии<br>Спронерен Снилс                                                                                                    | асия ПДн<br>Аво солзоне останнач<br>па обреботои Дойствия<br>Менты<br>Ф. Проверен<br>Ф. Проверен                                           | и ФГР на обработку персоналания данных<br>данныхии Передача данных<br>Оснография<br>СНИИС                                                   |  |  |
| ✓ Проверен ооографии ✓ Проверен Снилс ✓ Проверен Паспорт Кос пропыскай                                                                                                    | асия ПДн<br>Я дее сотаке ортанизи,<br>на обработой Действия<br>МИНТЫ<br>У Проверен<br>У Проверен<br>У Проверен<br>У Проверен               | и ФГР на обработку пересиналиния донных;<br>данными Передачо данный<br>Фотография<br>Сотография<br>Сими/с<br>Пасперт Рв с пропыскай         |  |  |
| ✓ Проверен     Снилс       ✓ Проверен     Снилс       ✓ Проверен     Паторг Ро с пропиская       ✓ Проверен     ИНН                                                                            | асия ПДн<br>Я дао сопаси организац<br>ам обработся действия<br>Менты<br>Ф Проверен<br>Ф Проверен<br>Ф Проверен<br>Ф Проверен<br>Ф Проверен | и ФГР на обработку перосинальных донных;<br>дринными Передача данных<br>аринными Передача данных<br>Смилис<br>Паклора РВ-с пропискай<br>лин |  |  |

Поздравляем, Вы отправили заявку на лицензирование!